# How to create LS Certificate Store if missing from Certificates

Last Modified on 09/26/2024 5:28 pm EDT

## Symptom

The LS Certificate Store was not created during OnGuard installation.

## Resolution

To verify if the LS Certificate Store is present:

- 1. Press the Windows key + R to open the Run prompt. Alternatively, click **Start > Run**.
- 2. In the Run prompt, type MMC and then press [Enter].
- 3. In the Console, click File and then select Add/Remove Snap-in.
- 4. Select Certificates and then click [Add].
- 5. Select **Computer account** and then click [Next].
- 6. Select Local computer and then click [Finish].
- 7. Click [OK] to close the Add or Remove Snap-ins window.
- 8. Expand Certificates in the left column under Console Root.
- 9. Verify that LS Certificate Store is shown under Logical Store Name.

#### If LS Certificate Store is not shown:

- 1. Launch an elevated command prompt:
- Click [Start].
- Type **CMD**.
- Right-click cmd.exe and select Run as an administrator.
- At the command prompt, type CD c:\program files (x86)\OnGuard\Certificates.
- Once in the Certificates directory, type makecert.exe -ss "LS Certificate Store" -sr localmachine .
- Once complete, you should see "succeeded".
- Confirm that the LS Certificate Store was created by following the steps above.

### Applies To

OnGuard 7.0 through 7.4

## Additional Information